# Hoş Geldiniz! TEMEL DÜZEY

İthalat Tanıtım Kartı, İthalat Faturası Girişi ve İthalat Dağıtım Dekontu

Eğitime başlamak için bir sonraki sayfaya ilerleyin.

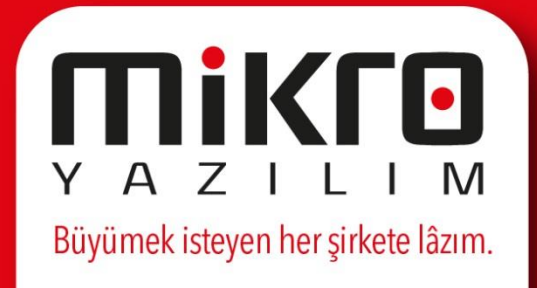

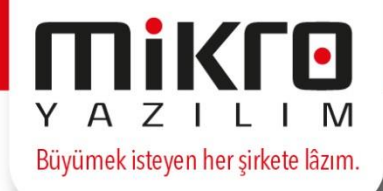

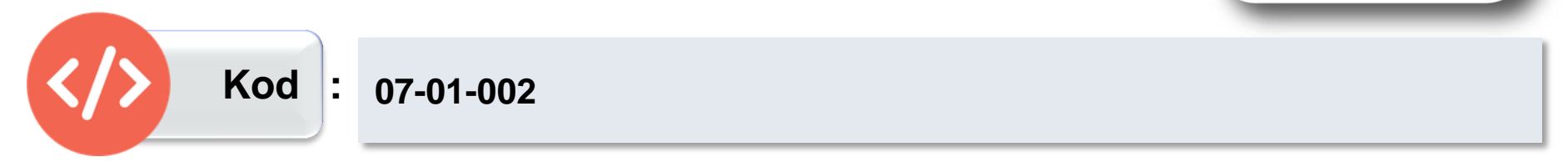

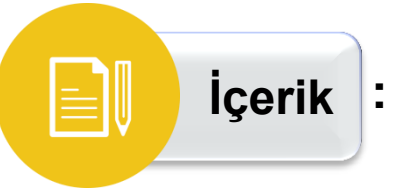

Bu eğitimde; ithalat kartı, ithalat faturası ve ithalat dağıtımına ilişkin temel bilgiler anlatılmaktadır.

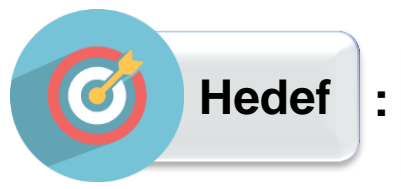

Bu eğitimi tamamladığınızda; ithalat kartı, ithalat faturası ve ithalat dağıtımına ilişkin bilgi sahibi olacaksınız.

## İthalat Tanıtım Kartı (18

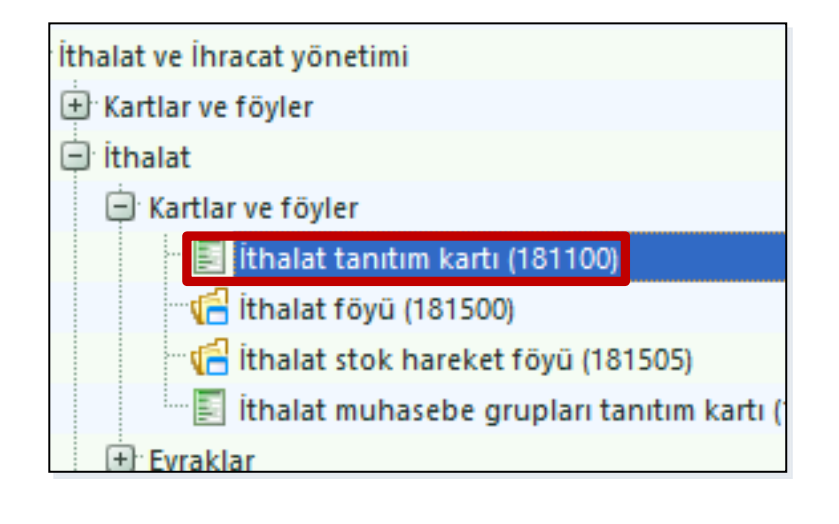

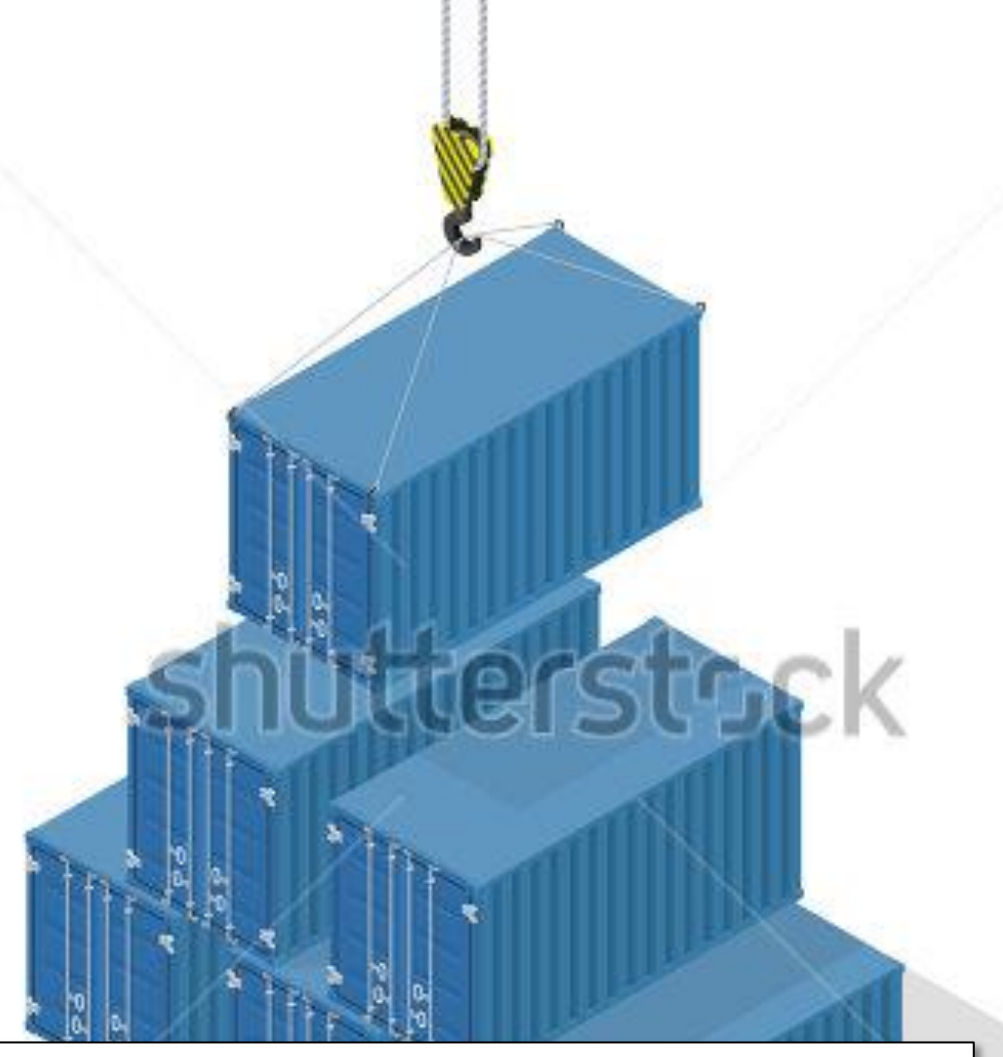

İthalat tanıtım kartı; yapacağınız her bir ithalat işlemini tanımlamak üzere hazırlanmış bir karttır. Bu kart, ithalat işlemlerinin ilk adımı olup ithalatınızla ilgili tüm bilgilerin topluca tanıtıldığı bir bölüm olarak düşünülmelidir. Yapılan her ithalat işlemi ayrı kartta takip edilmelidir.

#### www.shutterstock.com · 361041317

#### Parametre Açıklamaları

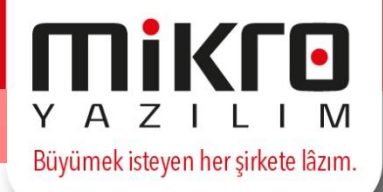

| İthalat tanıtım kartı | Muhasebe kodları | Masraf dağıtım kriterleri |            | _ |
|-----------------------|------------------|---------------------------|------------|---|
| Kodu                  | I                |                           | ?          |   |
| Adı                   |                  |                           | ?          |   |
| Bağlı firma no        |                  | 0 ?                       | Şubesi 0 ? |   |

**Kodu:** Bu alanda sizden istenen; ithal edeceğiniz mallara yönelik takibini yapacağınız ithalat kartını hangi kod ile takip edeceğinizi girmenizdir. Örneğin; ITH0001/2016 vb. şekilde bir kod tanımlaması yaparak, 2016 yılına ait ithalat kartlarını ayırt edebilirsiniz.

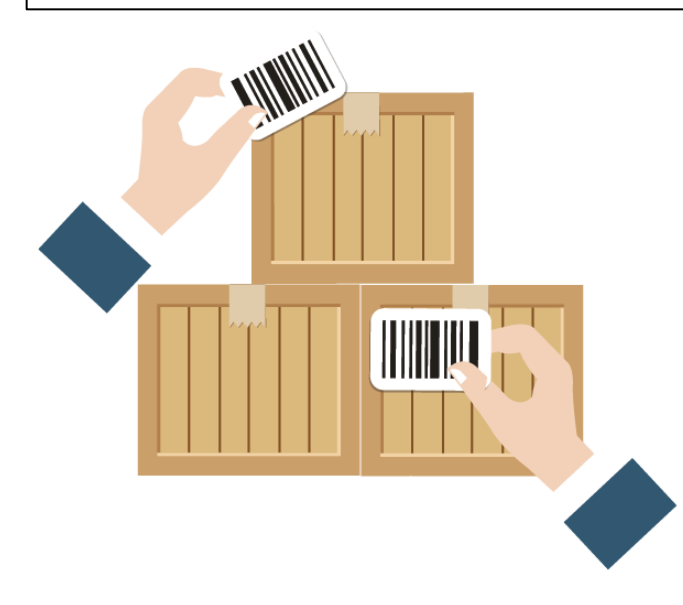

## İthalat Tanıtım Kartı

#### Parametre Açıklamaları

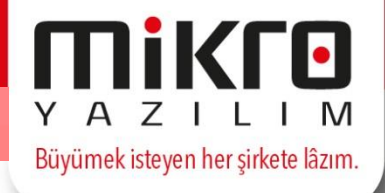

| Adı            |     |            | ?             |    |
|----------------|-----|------------|---------------|----|
| Bağlı firma no | 0 ? | Şubesi 0 🕐 |               |    |
| Cari kodu      |     | ?          | Döviz cinsi T | ιт |
| Cari adı       |     | ?          | Kilitli       |    |

**Adı:** Bu alanda sizden istenen, kodunu tanımladığınız ithalata yönelik açıklayıcı olabilecek bir isim girişi yapmanızdır. Örneğin; bu alana "**Parfüm İthalatı**" şeklinde bir açıklamanın girilmesi size hangi ithalat kartı ile işlem yaptığınızı anlamanız konusunda yardımcı olacaktır.

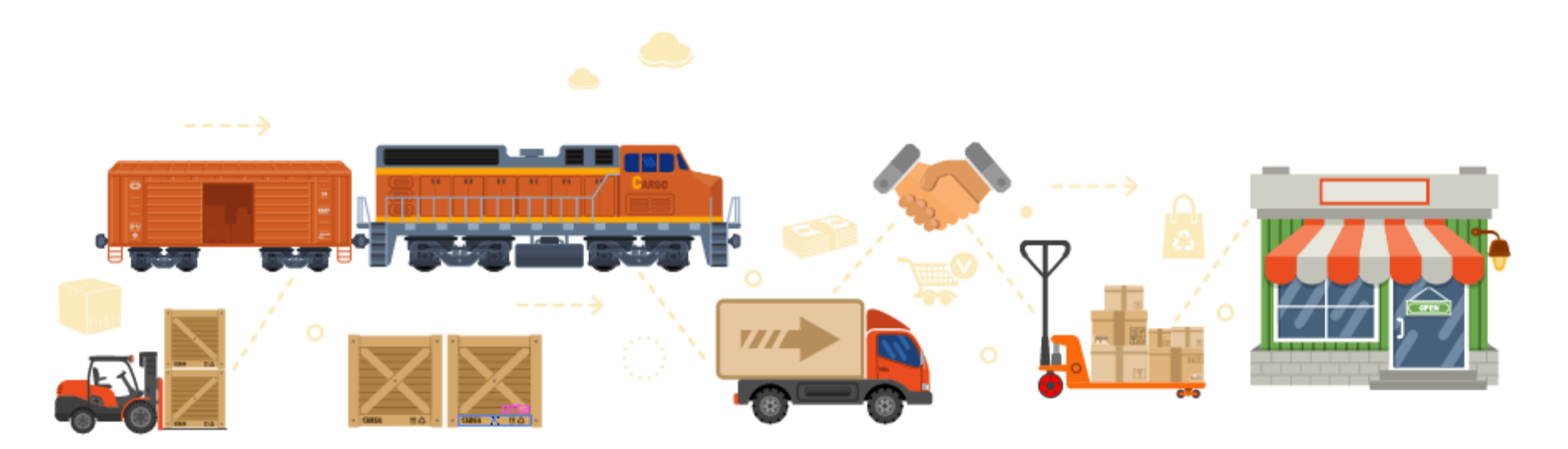

## İthalat Tanıtım Kartı

#### Parametre Açıklamaları

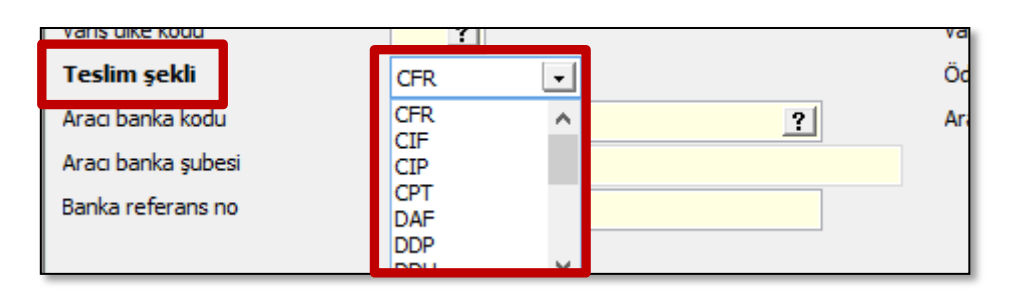

**Teslim şekli:** Bu alanda sizden beklenen, ithalatınızı hangi teslim şekli ile gerçekleştireceğinizi belirtmenizdir. Eğer ithalatçı firma tarafından kesin bir teslim yeri belirtilmemişse, alıcı taşıyanın malları teslim alacağı yer civarında bir yer belirleyebilir. Ticari uygulamalar taşıyıcı ile sözleşme yapılabilmesi için satışının yardımını gerektirirse(demir veya hava yolu taşımacılığında) satıcı, riziko ve masraflar alıcıya ait olmak üzere hareket edebilir. Y A Z I L I M Büyümek isteyen her şirkete lâzım.

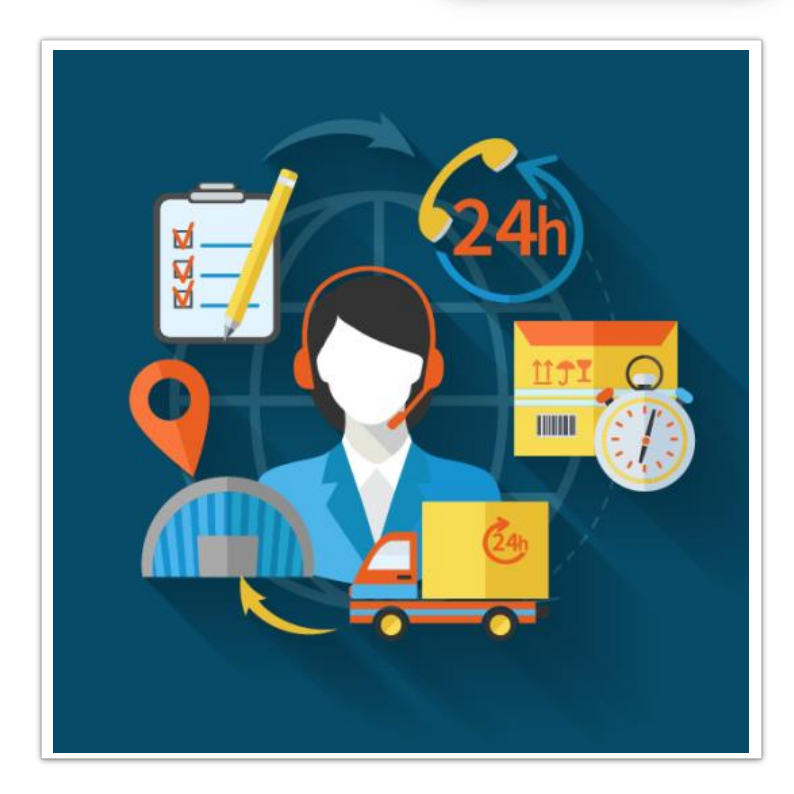

## İhracat Tanıtım Kartı

#### Parametre Açıklamaları

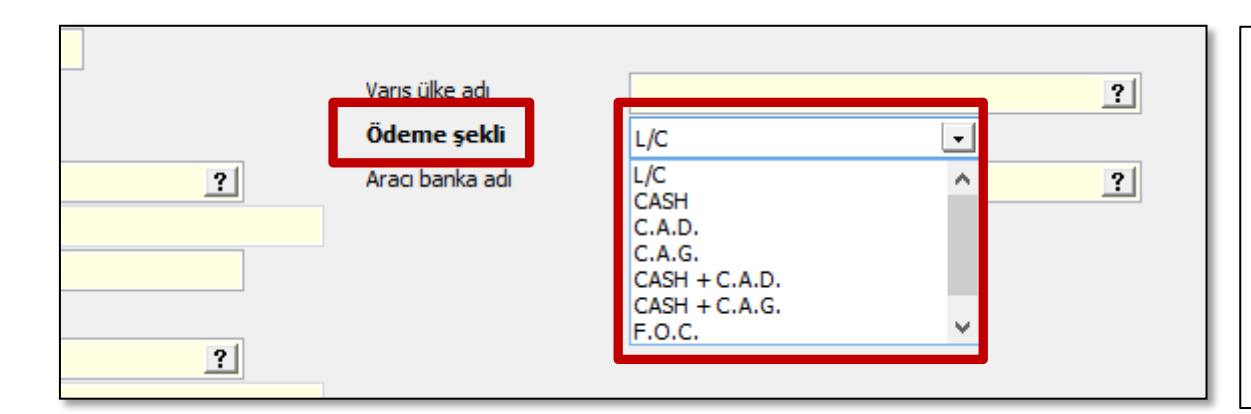

Ödeme şekli: Bu alanda yapılması gereken tanımlamakta olduğunuz ithalat kartı ile ithal edeceğiniz mallar karşılığında yapılacak ödemenin hangi şekilde olacağını belirtmenizdir.

#### L/C: Akreditif

CASH: Peşin ödeme

**C.A.D:** Vesaik mukabili ödeme

C.A.G: Mal mukabili ödeme

**CASH + C.A.D.:** Bir kısmı peşin bir kısmı vesaik mukabili ödeme **CASH + C.A.G.:** Bir kısmı peşin bir kısmı mal mukabili ödeme

Aracı Banka Kodu: İhracatınıza aracılık yapan bankanın kodu

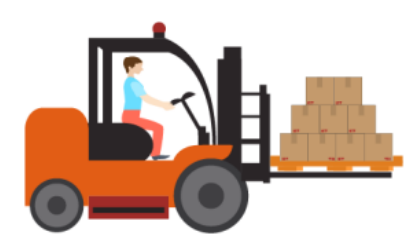

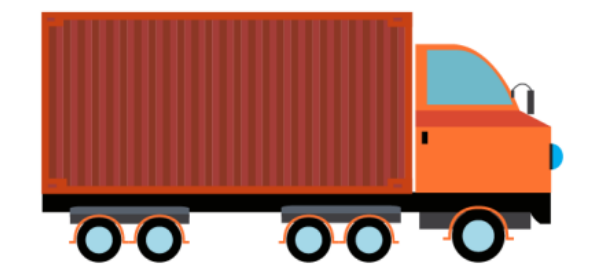

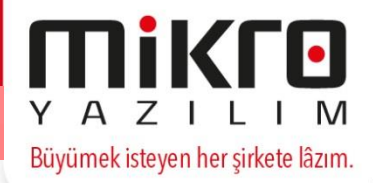

## İthalat Tanıtım Kartı

#### Muhasebe Kodları Sekmesi

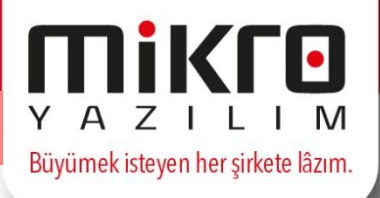

| İthalat tanıtım kartı Muhasebe kodları Masraf dağıtım kri | iterleri |
|-----------------------------------------------------------|----------|
| Navlun muh. kodu                                          | ?        |
| Sigorta muh. kodu                                         | ?        |
| Gümrük vergi ve resimler muh. kodu                        | ?        |
| Banka masraf ve fonları muh. kodu                         | ?        |
| Diğer masraflar 1 muh. kodu                               | ?        |
| Diğer masraflar2 muh. kodu                                | ?        |
| Diğer masraflar3 muh. kodu                                | ?        |
| Diğer masraflar4 muh. kodu                                | ?        |
| Diğer masraflar5 muh. kodu                                | ?        |
| Diğer masraflar6 muh. kodu                                | ?        |
| Mal bedeli muhasebe kodu                                  | ?        |

Muhasebe kodları sekmesinde, tanıtımını yapmakta olduğunuz ithalat kartı ile ithal edeceğiniz malların, masrafları için çalışacak muhasebe hesap kodlarının girişi yapılacaktır. Örneğin; ithal ettiğiniz malın bir yerden başka bir yere taşınması (navlun masrafı) için yapılan ödeme ile bu mallar için ödenen gümrük vergisi sizin için masraf teşkil etmektedir. Muhasebe kod girişlerini yapmadan önce, ithalat masraflarınızın için çalışacak hesapları, muhasebe modülünüzün hesap planı ve kartları programından tanıtmış olmalısınız. Muhasebe kodlarının girişi, entegre çalışılması durumunda önem kazanmaktadır. O kart ile ilgili kesilen faturalar muhasebeye entegre edilirken, bu pencereden girişi yapılan muhasebe hesapları çalışacaktır.

## İthalat Tanıtım Kartı

#### Muhasebe Kodları Sekmesi – Devam

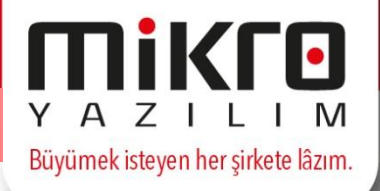

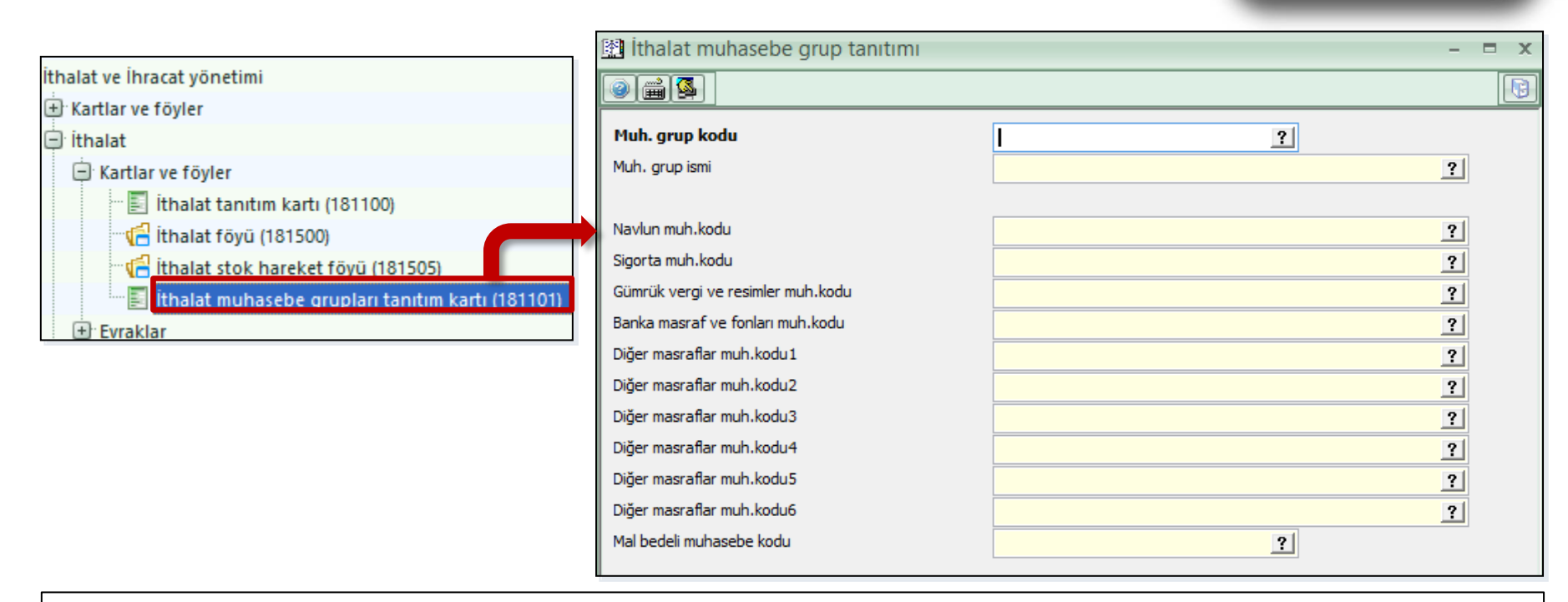

Eğer ortak özellikleri bulunan ithalat kartlarınızı aynı muhasebe grupları altında toplamış iseniz, bu kartlara ilişkin muhasebe hesap kodlarının otomatik olarak ithalat tanıtım kartına taşınmasını sağlayabilirsiniz. Bunun için Kartlar ve Hareket Föyleri/ithalat/İthalat Muhasebe Grup Tanıtımı bölümünden ilgili tanımlamaları yapmanız gerekir. Daha sonra ithalat tanıtım kartının ana ekranında yer alan muhasebe grup kodu alanına tanıttığınız muhasebe gruplarından ilgili olan kodu girmelisiniz. Bu girişten sonra entegrasyon kodları penceresi açıldığında, ilgili karta ait bütün muhasebe hesap kodlarının (muhasebe grup ve kod tanıtım programındaki girişlerinizden alınarak) otomatik olarak geldiği görülecektir.

#### Masraf Dağıtım Kriterleri Sekmesi

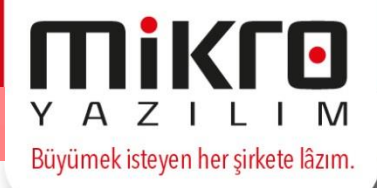

| İthalat tanıtım kartı                                                                      | Muhasebe kodları | Masraf dağıtım kriterleri                                            |
|--------------------------------------------------------------------------------------------|------------------|----------------------------------------------------------------------|
| <b>Navlun</b><br>Sigorta<br>Gümrük vergi ve res<br>Banka masraf ve fo<br>Diğer masraflar 1 | simler<br>nları  | Mal bedeli<br>Mal bedeli<br>Mal miktarı<br>Mal ağırlığı<br>Mal hacmi |
| Diğer masraflar2                                                                           |                  | Mal bedeli                                                           |
| Diğer masraflar3                                                                           |                  | Mal bedeli                                                           |
| Diğer masraflar4                                                                           |                  | Mal bedeli                                                           |
| Diğer masraflar5                                                                           |                  | Mal bedeli                                                           |
| Diğer masraflar6                                                                           |                  | Mal bedeli                                                           |

Masraf dağıtım kriterleri sekmesinde, malların ithali sırasında yapılacak tüm masrafların alt alta sıralandığını göreceksiniz. Bu durumda sizden istenen, ilgili masraf alanlarının hesaplanmasında hangi kriterlerin baz alınacağını belirtmenizdir. Örneğin; ithal ettiğiniz mal için navlun hesaplaması malın ağırlığına göre yapılacaksa, Navlun alanında satır sonu butonunu tıklayıp açılacak pencereden "**mal ağırlığı**" seçeneğini seçmelisiniz.

Büyümek isteyen her şirkete lâzım. 🗄 İthalat faturası (062100) 2 🚔 🌉 📓 🟠 🕋 0 Evrak no ? Tarih Ödeme planı ? ? Tarih ? Belge no Depo ? İth.kodu ? ? Proje C/H Kodu ? Sorum.mrkz ? C/H İsmi ? Plasive ? Döviz Kodu İsmi Mikta Birim fiyat Tutari Ara toplar İskonto(%) İskonto İskonto Masraf(%) Masraf KDV(%) KDV Vergi tablosu ÖTV(%) ÖTV ÖİV(%) ÖİV Tevkifat Tevkifat tablosu Yuvarlama Diib kapat Yekün Beyanname detayları(Ctrl+Shift+B)

Yurt dışından İthal ettiğiniz mallar karşılığında firmaların size göndermiş olduğu faturalar bu bölümden girilecektir. Her ithalat faturası mutlaka bir ithalat kartına bağlanmalıdır. Çünkü ithal edilen malların hangi firma ile ilgili olacağı ve benzeri birçok detay bu kartlardan takip edilmektedir. Zaten faturaların ithalat kartına bağlanmasıyla birlikte carinin kodu, adı döviz cinsi gibi bilgiler otomatik olarak evraka yansıyacak kullanıcıya zaman ve emek tasarrufu sağlanmış olacaktır.

**Diib Kapat** 

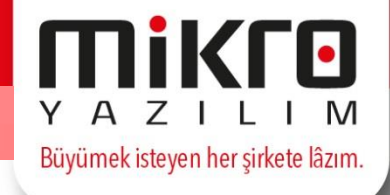

|                                   | Masrat(%) |  | Masrat    |  |
|-----------------------------------|-----------|--|-----------|--|
| Vergi tablosu                     | KDV(%)    |  | KDV       |  |
|                                   | ÖTV(%)    |  | ÖTV       |  |
|                                   | ÖİV(%)    |  | ÖİV       |  |
| Tevkifat tablosu                  |           |  | Tevkifat  |  |
| Dii <u>b</u> kapat                |           |  | Yuvarlama |  |
|                                   |           |  | Yekün     |  |
| Beyanname detayları(Ctrl+Shift+B) |           |  |           |  |

İthalat faturasını diğer faturalardan ayıran en önemli özellik; "**Diib Kapat**" butonunun yani İthal edilen malların DİİB'lere (Dahilde İşleme İzin Belgeleri) saydırılma işlemlerinin yapılacağı butonun yer almasıdır.

! Diib kapat butonu ile ilgili ayrıntılı bilgi almak için sonraki eğitimleri inceleyebilirsiniz.

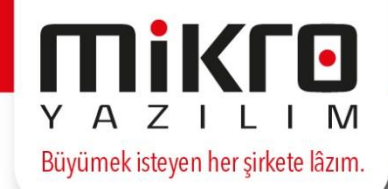

| Ithalat masraflari dağıtım dekontu (026000) — U                                                                                                    |                                                                                        |                                                                    |                                                                    |                                                                              |  |  |  |  |  |  |  |
|----------------------------------------------------------------------------------------------------|----------------------------------------------------------------------------------------|--------------------------------------------------------------------|--------------------------------------------------------------------|------------------------------------------------------------------------------|--|--|--|--|--|--|--|
| 0 🛋 🕵 🗷 🖆 🔮                                                                                                    | ]                                                                                      |                                                                    |                                                                    |                                                                              |  |  |  |  |  |  |  |
| Evrak no<br>Belge no<br>Ithalat dosya kodu                                                                                                    | 1 ? T                                                                                  | arih 26.01.2016 ?                                                  |                                                                    |                                                                              |  |  |  |  |  |  |  |
| Ithalat dosya ismi<br>Cinsi                                                                                                    | G<br>Kodu Depo                                                                         | Masraf                                                             | <u>?</u><br>Meblağ                                                 | Dvz                                                                          |  |  |  |  |  |  |  |
| Masraf(Alacak) G                                                                                                    |                                                                                        |                                                                    | (                                                                  | 0,00 TL T                                                                    |  |  |  |  |  |  |  |
|                                                                                                    | Otoma                                                                                  | atik masraf dağıtımı                                               |                                                                    | _ 🗆                                                                          |  |  |  |  |  |  |  |
| X 🕵 🚔 🥝                                                                                                    |                                                                                        |                                                                    |                                                                    |                                                                              |  |  |  |  |  |  |  |
| فالمعاملة والمعالية والمعاد                                                                                                    |                                                                                        |                                                                    |                                                                    |                                                                              |  |  |  |  |  |  |  |
| ithalat dosya kodu<br>İthalat dosya ismi                                                                                                    | G                                                                                      |                                                                    |                                                                    |                                                                              |  |  |  |  |  |  |  |
| ithalat dosya ismi<br>İthalat dosya ismi<br>Masraf Adı                                                                                                    | G G Borç                                                                               | Alacak                                                             | Bakiye                                                             | Dağıtım Tutarı                                                               |  |  |  |  |  |  |  |
| Ithalat dosya kodu<br>İthalat dosya ismi<br>Masraf Adı<br>Navlun                                                                                                    | G<br>G<br>Borç<br>0,00                                                                 | Alacak<br>0,00                                                     | Bakiye<br>0,00                                                     | Dağıtım Tutarı<br>0 <mark>/00</mark>                                         |  |  |  |  |  |  |  |
| Itraiat dosya kodu<br>Ithalat dosya ismi<br>Masraf Adi<br>Navlun<br>Sigorta                                                                                                    | G<br>G<br>Borç<br>0,00<br>0,00                                                         | Alacak<br>0,00<br>0,00                                             | Bakiye<br>0,00<br>0,00                                             | Dağıtım Tutarı<br><mark>0,00</mark><br>0,00                                  |  |  |  |  |  |  |  |
| Itraiat dosya kodu<br>Ithalat dosya ismi<br>Masraf Adı<br>Navlun<br>Sigorta<br>Gümrük vergi ve resimler                                                                                                    | G<br>G<br>Borç<br>0,00<br>0,00<br>0,00                                                 | Alacak 0,00 0,00 0,00                                              | Bakiye 0,00 0,00 0,00                                              | Dağıtım Tutarı<br>0,00<br>0,00<br>0,00                                       |  |  |  |  |  |  |  |
| Ithalat dosya kodu<br>Ithalat dosya ismi<br>Masraf Adı<br>Navlun<br>Sigorta<br>Gümrük vergi ve resimler<br>Banka masraf ve fonları                                                                                                    | G<br>G<br>Borç<br>0,00<br>0,00<br>0,00<br>0,00                                         | Alacak 0,00<br>0,00<br>0,00<br>0,00<br>0,00                        | Bakiye 0,00 0,00 0,00 0,00 0,00 0,00 0,00 0,                       | Dağıtım Tutarı<br>0,00<br>0,00<br>0,00<br>0,00                               |  |  |  |  |  |  |  |
| Ithalat dosya kodu<br>Ithalat dosya ismi<br>Masraf Adı<br>Navlun<br>Sigorta<br>Gümrük vergi ve resimler<br>Banka masraf ve fonları<br>Diğer masraflar 1                                                                                     | G<br>G<br>Borç<br>0,00<br>0,00<br>0,00<br>0,00                                         | Alacak 0,00<br>0,00<br>0,00<br>0,00<br>0,00<br>0,00                | Bakiye 0,00 0,00 0,00 0,00 0,00 0,00 0,00 0,                       | Dağıtım Tutarı<br>0,00<br>0,00<br>0,00<br>0,00<br>0,00                       |  |  |  |  |  |  |  |
| Masraf Adı<br>Masraf Adı<br>Navlun<br>Sigorta<br>Gümrük vergi ve resimler<br>Banka masraf ve fonları<br>Diğer masraflar 1<br>Diğer masraflar 2                                                                                              | G<br>G<br>Borç<br>0,00<br>0,00<br>0,00<br>0,00<br>0,00                                 | Alacak 0,00<br>0,00<br>0,00<br>0,00<br>0,00<br>0,00                | Bakiye 0,00<br>0,00<br>0,00<br>0,00<br>0,00<br>0,00<br>0,00        | Dağıtım Tutarı<br>0/00<br>0,00<br>0,00<br>0,00<br>0,00<br>0,00               |  |  |  |  |  |  |  |
| Ithalat dosya kodu<br>Ithalat dosya ismi<br>Masraf Adi<br>Navlun<br>Sigorta<br>Gümrük vergi ve resimler<br>Banka masraf ve fonları<br>Diğer masraflar 1<br>Diğer masraflar 2<br>Diğer masraflar 3                                           | G<br>G<br>Borç<br>0,00<br>0,00<br>0,00<br>0,00<br>0,00<br>0,00<br>0,00                 | Alacak 0,00<br>0,00<br>0,00<br>0,00<br>0,00<br>0,00<br>0,00        | Bakiye 0,00<br>0,00<br>0,00<br>0,00<br>0,00<br>0,00<br>0,00<br>0,0 | Dağıtım Tutarı<br>0,00<br>0,00<br>0,00<br>0,00<br>0,00<br>0,00<br>0,00       |  |  |  |  |  |  |  |
| Ithalat dosya kodu<br>Ithalat dosya ismi<br>Masraf Adi<br>Navlun<br>Sigorta<br>Gümrük vergi ve resimler<br>Banka masraf ve fonları<br>Diğer masraflar 1<br>Diğer masraflar 2<br>Diğer masraflar 3<br>Diğer masraflar 4                      | G<br>G<br>Borç<br>0,00<br>0,00<br>0,00<br>0,00<br>0,00<br>0,00<br>0,00<br>0,00         | Alacak 0,00<br>0,00<br>0,00<br>0,00<br>0,00<br>0,00<br>0,00<br>0,0 | Bakiye 0,00<br>0,00<br>0,00<br>0,00<br>0,00<br>0,00<br>0,00<br>0,0 | Dağıtım Tutarı<br>0,00<br>0,00<br>0,00<br>0,00<br>0,00<br>0,00<br>0,00<br>0, |  |  |  |  |  |  |  |
| Ithalat dosya kodu<br>Ithalat dosya ismi<br>Masraf Adı<br>Navlun<br>Sigorta<br>Gümrük vergi ve resimler<br>Banka masraf ve fonları<br>Diğer masraflar 1<br>Diğer masraflar 2<br>Diğer masraflar 3<br>Diğer masraflar 4<br>Diğer masraflar 5 | G<br>G<br>Borç<br>0,00<br>0,00<br>0,00<br>0,00<br>0,00<br>0,00<br>0,00<br>0,00<br>0,00 | Alacak 0,00<br>0,00<br>0,00<br>0,00<br>0,00<br>0,00<br>0,00<br>0,0 | Bakiye 0,00<br>0,00<br>0,00<br>0,00<br>0,00<br>0,00<br>0,00<br>0,0 | Dağıtım Tutarı<br>0,00<br>0,00<br>0,00<br>0,00<br>0,00<br>0,00<br>0,00<br>0, |  |  |  |  |  |  |  |

Bu dekontta ithalat masraflarının masraflara veya stoklara dağıtımı yapılır. Evrak, belge ve tarih girişlerini yaptıktan sonra masrafını dağıtacağınız ithalatın kodu ve adı girilir. Daha sonra cins alanına geldiğinizde satır sonu butonunu tıklayarak hesabın alacağa veya borca göre girişini yaptıktan sonra "F8" tuşuna basarak ilgili ithalatın faturadan girilen tutarı gözükür. Ne kadar dağıtım yapacaksanız, dağıtım tutarı girişini yaptıktan sonra devam etmek için F2 tuşuna basmalısınız, böylece karşınıza faturadan girilen bilgiler çıkar. Yani stok dağılım tablosunda ilgili stokun eldeki ve çıkmış olan miktarları ayrı ayrı gösterilir. Bundan sonra da F2 tuşuna basarak ithalat masraflarını dağıtmış olursunuz.

# Hoşça Kalın! TEMEL DÜZEY

İthalat Tanıtım Kartı, İthalat Faturası Girişi ve İthalat Dağıtım Dekontu

TEBRİKLER! EĞİTİMİ TAMAMLADINIZ.

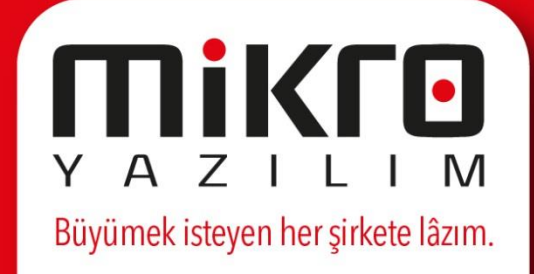

# Hoş Geldiniz! Uzmanlık Eğitimi

### İthalat Siparişi İrsaliyeleştirme ve Faturalaştırma Süreçleri

Eğitime başlamak için bir sonraki sayfaya ilerleyin.

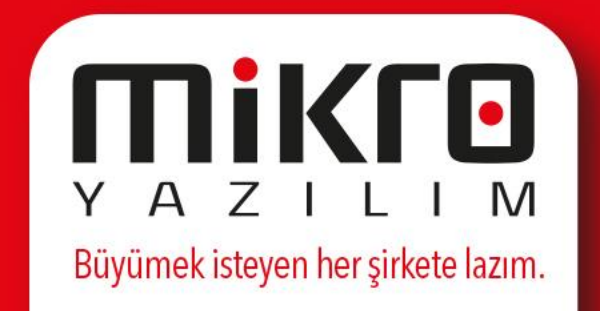

#### Kullanım Amacı ve Özellikleri

| L                      |                        | 2 ?                 | Tarih                                                 | 01.01.2017 | ?           | Proje                                                 |           |             |                                  |   |
|------------------------|------------------------|---------------------|-------------------------------------------------------|------------|-------------|-------------------------------------------------------|-----------|-------------|----------------------------------|---|
| elge no                |                        |                     | Tarih                                                 | 01.01.2017 | ?           | Sorum.mrkz                                            |           |             |                                  |   |
| i.kodu                 | 2017_002               | ?                   |                                                       | Ċ          |             | Ödeme planı                                           | PEŞİN     | PEŞİN       |                                  |   |
| H Kodu 2017_002        |                        | ?                   |                                                       |            |             | Depo                                                  | Merkez de | po          |                                  |   |
| H İsmi İTHALATÇI FİRMA |                        |                     | ?                                                     |            |             | Sat.almacı.                                           |           |             |                                  |   |
| oviz                   | EUR Euro               |                     |                                                       |            |             | Teslim türü                                           | CFR ?     | Tarihi      | 09.03.2017                       | ? |
|                        | Kodu                   | İsmi                | Miktar                                                | Br         | Birim fiyat |                                                       | Tutarı    |             | Tesl. tarihi                     |   |
| нке                    |                        |                     |                                                       |            |             |                                                       |           |             |                                  |   |
|                        | C5501E                 | TERM.KEÇE 1400gr/m2 | 96 1.00                                               | 00,00 : AD |             | 2,70                                                  | 2.6       | 595,49 09.  | 03.2017                          |   |
|                        | C5501E                 | TERM.KEÇE 1400gr/m2 | 96 1.00                                               | 00,00 : AD |             | 2,70                                                  | 2.0       | 595,49 09.  | 03.2017                          |   |
|                        | C5501E                 | TERM.KEÇE 1400gr/m2 | % 1.00                                                | 00,00 : AD |             | 2,70<br>Ara toplam                                    | 2.0       | 595,49 09.0 | 2.695,49                         |   |
| iskon <u>t</u> o ve    | e masraflar            | TERM.KEÇE 1400gr/m2 | 96 1.00                                               | 00,00 : AD | 0           | 2,70<br>Ara toplam<br>İskonto                         | 2.0       | 595,49 09.0 | 2.695,49<br>0,00                 |   |
| iskon <u>t</u> o ve    | e masraflar            | TERM.KEÇE 1400gr/m2 | % 1.00<br>iskonto(%)<br>Masraf(%)                     | D0,00 AD   | 0           | 2,70<br>Ara toplam<br>iskonto<br>Masraf               | 2.0       | 595,49 09.0 | 2.695,49<br>0,00<br>0,00         |   |
| iskon <u>t</u> o ve    | e masraflar<br>tablosu | TERM.KEÇE 1400gr/m2 | % 1.00<br>iskonto(%)<br>Masraf(%)<br>KDV(%)           | D0,00 AD   | 0<br>0      | 2,70<br>Ara toplam<br>iskonto<br>Masraf<br>KDV        | 2.0       | 595,49 09.0 | 2.695,49<br>0,00<br>0,00         |   |
| iskonto ve             | e masraflar<br>tablosu | TERM.KEÇE 1400gr/m2 | % 1.00<br>iskonto(%)<br>Masraf(%)<br>KDV(%)<br>ÖTV(%) | D0,00 AD   | 0000        | 2,70<br>Ara toplam<br>İskonto<br>Masraf<br>KDV<br>ÖTV |           | 595,49 09.0 | 2.695,49<br>0,00<br>0,00<br>0,00 |   |

Yurtdışındaki satıcılara verilen siparişler, bu bölümden programa girilecektir. Her sipariş mutlaka bir ithalat kartına bağlanmalıdır. Siparişlerin ithalat kartına bağlanmasıyla birlikte, ilgili cari firmaların kodu, adı, ülkesi, siparişin ödeme şekli, teslim şekli ve döviz cinsi gibi bilgiler otomatik olarak ilgili alanlara yansıyacaktır.

Πίκιο

YAZILIM

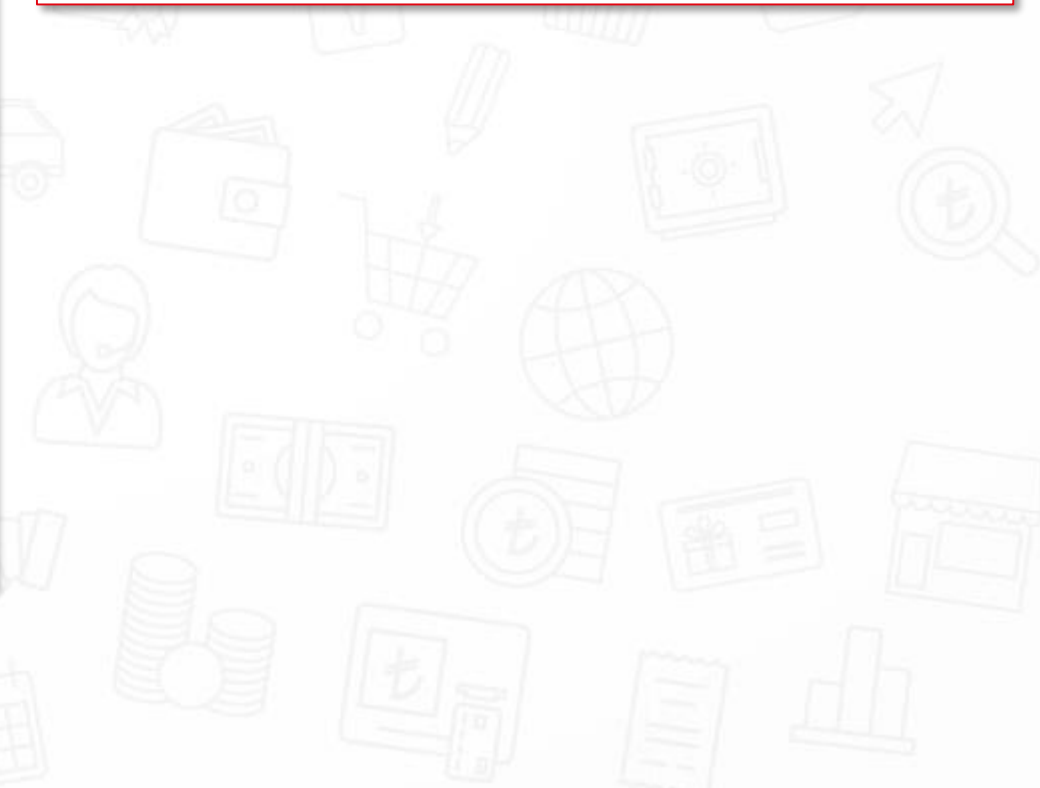

#### Miktar Parametresi

| 🖞 İthalat mal kabul verilen :                                                                         | sipariş fişi (023020) |                                   |                            |                                                                       | - 0                                             |                    |                      |                |            |
|----------------------------------------------------------------------------------------------------|-----------------------|-----------------------------------|----------------------------|-----------------------------------------------------------------------|-------------------------------------------------|--------------------|----------------------|----------------|------------|
| Evrak no<br>Belge no<br>th.kodu 2017_002<br>C/H Kodu 2017_002<br>C/H ismi iTHALATÇI<br>Döviz EUR Euro | 2 ?                   | Tarih 0<br>Tarih 0<br>?<br>?<br>? | 11.01.2017 ?               | Proje<br>Sorum.mrkz<br>Ödeme planı<br>Depo<br>Sat almacı.<br>rilimlar | ?       PEŞİN       ?       Merkez depo       ? |                    | A.                   | B              | - <u> </u> |
| Kodu                                                                                                  | J İsmi                | Miktar                            | Br                         |                                                                       | Renk/Beden                                      | Toplam             | 36                   | 38             | 40         |
| HKEC5501E                                                                                             | TERM.KEÇE 1400gr/m    | m2 % 1.000,00                     | o∶AD sarı<br>≰kırn<br>yeşi | ı<br>nızı<br>il                                                       |                                                 | 2,0<br>12,0<br>0,0 | 2,00<br>2,00<br>2,00 | 10,00          | 000        |
|                                                                                                    |                       |                                   | k<br>Renk                  | E<br>Beden <u>b</u> azında sto                                        | k durumu                                        |                    | 9.07                 | (1997)<br>1997 | )<br>Devar |
|                                                                                                    |                       | idente an                         |                            | Ara toplam                                                            | 2.695,49                                        | 12                 |                      |                |            |
| lskon <u>t</u> o ve masraflar                                                                         | r                     | Iskonto(%)<br>Masraf(%)           | 0                          | Iskonto<br>Masraf                                                     | 0,00                                            | (AVA)              |                      |                |            |
| <u>∨</u> ergi tablosu                                                                                 |                       | KDV(%)                            | 0                          | KDV<br>ÖTV                                                            | 0,00                                            |                    |                      |                |            |
|                                                                                                    |                       |                                   |                            | Yekün                                                                 | 2.695,49                                        | M _                |                      |                |            |

Kodunu girdiğiniz stoktan alınan sipariş miktarını bu alana girmelisiniz. Sipariş miktarını gireceğiniz malın, "beden, renk, veya parti" gibi detayları ve kırılımları varsa; "Miktar" kolonuna herhangi bir giriş yapmadan Enter tuşuna basın, karşınıza "Kırılımlar" başlıklı bir ekran gelecektir. Bu ekranda ilgili stok için "beden tanıtım kartından" girdiğiniz kırılım ölçüleri yer alacaktır.

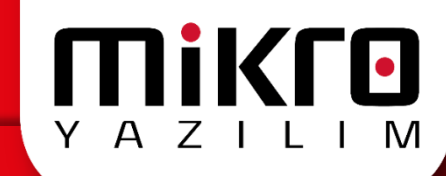

#### İskonto ve Masraflar

| 🥥 📾 🚳          |                 | (023020)  |                  |                            |       | Bue    | kranda sipariş tul    | tarı üzerinden iskonto |
|----------------|-----------------|-----------|------------------|----------------------------|-------|--------|-----------------------|------------------------|
| Evrak no       |                 | 2 ?       | Tarih            | 01.01.2017 Proje           |       | ? yapı | acak ise ligili giriş | şier yapılmaktadır.    |
| Belge no       |                 |           | Tarih            | 01.01.2017 ? Sorum.mrkz    |       | ?      |                       |                        |
| İth.kodu       | 2017_002        |           | Iskonto ve Masra | flar                       |       |        | - =                   | 1                      |
| C/H Kodu       | 2017_002        |           |                  | *)]                        |       |        |                       |                        |
| C/H Ismi       |                 |           |                  |                            |       |        |                       | - Contraction          |
| DOVIZ          | LOK Euro        |           | Adı              | İskonto tipi               | Yüzde | Tutar  | Ara toplam            |                        |
|                | Kodu            | İsı       | Brüt toplam      |                            |       |        | 50.000,00             |                        |
|                | HKEC5501E       | TERM.KEÇE | İskonto          | Brüt toplamdan yüzde       | 0,00  | 0,00   | 50.000,00             | 70                     |
|                |                 |           | İskonto          | Önceki ara toplamdan yüzde | 0,00  | 0,00   | 50.000,00             |                        |
|                |                 |           | İskonto          | Önceki ara toplamdan yüzde | 0,00  | 0,00   | 50.000,00             | 1.6.1                  |
|                |                 |           | İskonto          | Önceki ara toplamdan yüzde | 0,00  | 0,00   | 50.000,00             | 0                      |
|                |                 |           | İskonto          | Önceki ara toplamdan yüzde | 0,00  | 0,00   | 50.000,00             |                        |
|                |                 |           | İskonto          | Önceki ara toplamdan yüzde | 0,00  | 0,00   | 50.000,00             | ( APA                  |
|                |                 | _         | Toplam iskonto   |                            |       | 0,00   | 50.000,00             | 440                    |
|                |                 |           | Masraf           | Önceki ara toplamdan yüzde | 0,00  | 0,00   | 50.000,00             |                        |
| Iskon <u>t</u> | to ve masraflar | _         | Masraf           | Önceki ara toplamdan yüzde | 0,00  | 0,00   | 50.000,00             |                        |
| Ve             | ergi tablosu    |           | Masraf           | Önceki ara toplamdan yüzde | 0,00  | 0,00   | 50.000,00             |                        |
|                |                 |           | Masraf           | Önceki ara toplamdan yüzde | 0,00  | 0,00   | 50.000,00             | (ち)日 (楽 三)             |
|                | 2               |           | Toplam masraf    |                            |       | 0,00   | 50.000,00             |                        |
|                |                 |           | Vergi            |                            |       | 0,00   | 50.000,00             |                        |
|                |                 |           |                  |                            |       |        |                       |                        |
|                |                 |           |                  |                            |       |        |                       |                        |
|                |                 |           |                  |                            |       |        |                       |                        |

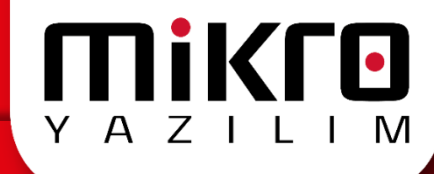

#### Vergi Tablosu

| Arrow C/H ismi     Döviz | 2017_002<br>2017_002<br>2017_002<br>ITHALATÇI FİRMA<br>EUR Euro | 2 ? Tarih<br>Tarih<br>?<br>? | 01.01.2017 ?<br>01.01.2017 ? | Proje<br>Sorum.mrkz<br>Ödeme planı PEŞİN<br>Depo Merkez | depo | ?<br>?<br>?<br>?<br>? | Bu<br>hes<br>ver<br>ala | ekranda, fatu<br>saplanan verç<br>gi tutarı üzeri<br>nında ilgili dü<br>– 🗖 | gileri görebilirsiniz. Hesaplanmış<br>inde değişlik yapmak gerekirse, vergi<br>izeltmeleri yapabilirsiniz. |
|--------------------------|-----------------------------------------------------------------|------------------------------|------------------------------|---------------------------------------------------------|------|-----------------------|-------------------------|-----------------------------------------------------------------------------|----------------------------------------------------------------------------------------------------|
|                          | Kodu                                                            | İsmi                         |                              |                                                         |      |                       |                         |                                                                             |                                                                                                    |
|                          | HKEC5501E                                                       | TERM.KEÇE 1400gr/m2 %        | Vergi ad                     | Ma                                                      | trah | Sabit                 | Yüzde                   | Vergi                                                                       |                                                                                                    |
|                          |                                                                 |                              | Vergisi tanımsız             |                                                         | 0,00 |                       |                         |                                                                             |                                                                                                    |
|                          |                                                                 |                              | ҮОК                          |                                                         | 0,00 | 0,00                  | 0                       | 0,00                                                                        | 6                                                                                                    |
|                          |                                                                 |                              | K.D.V. (%) 1                 |                                                         | 0,00 | 0,00                  | 1                       | 0,00                                                                        |                                                                                                    |
|                          |                                                                 |                              | K.D.V. (%) 8                 |                                                         | 0,00 | 0,00                  | 8                       | 0,00                                                                        |                                                                                                    |
|                          |                                                                 | <b>}</b>                     | K.D.V. (%) 18                |                                                         | 0,00 | 0,00                  | 18                      | 0,00                                                                        | ITH AR                                                                                                    |
|                          |                                                                 |                              | K.D.V. (%) 26                |                                                         | 0,00 | 0,00                  | 26                      | 0,00                                                                        | Pault                                                                                                    |
|                          |                                                                 |                              | ÖZEL MATRAH                  |                                                         | 0,00 | 0,00                  | 0                       | 0,00                                                                        |                                                                                                    |
| İskon                    | to ve masraflar                                                 | İskonto                      | 2/10 TEVK                    |                                                         | 0,00 | 0,00                  | 14                      | 0,00                                                                        |                                                                                                    |
| M                        | ardi tablosu                                                    | Masra<br>KDV(%               |                              |                                                         | 0,00 | 0,00                  | 0                       | 0,00                                                                        |                                                                                                    |
| <u> </u>                 | angi tablosa                                                    | ÖTV(%                        |                              |                                                         | 0,00 | 0,00                  | 0                       | 0,00                                                                        |                                                                                                    |
|                          |                                                                 |                              |                              |                                                         | 0,00 | 0,00                  | 0                       | 0,00                                                                        |                                                                                                    |
|                          |                                                                 | Jo F                         |                              |                                                         |      |                       |                         |                                                                             |                                                                                                    |
|                          |                                                                 |                              |                              |                                                         |      |                       |                         |                                                                             |                                                                                                    |

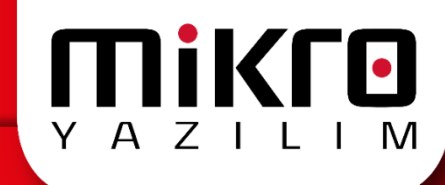

#### Evrak Döviz Kurları

| 📰 İthalat ma                                                      | al kabul verilen siparis fisi                       | (023020)                                                                                 | 2.0                      |                                  |                              |                                                          |                      |                                  |     |
|-------------------------------------------------------------------|-----------------------------------------------------|------------------------------------------------------------------------------------------|--------------------------|----------------------------------|------------------------------|----------------------------------------------------------|----------------------|----------------------------------|-----|
| 2 🚔 💁                                                             | × , ,                                               |                                                                                          |                          |                                  |                              |                                                          |                      |                                  |     |
| Evrak no<br>Belge no<br>ith.kodu<br>C/H Kodu<br>C/H Ismi<br>Döviz | 2017_002<br>2017_002<br>iTHALATÇI FİRMA<br>EUR Euro | 2 ?                                                                                      | Tarih<br>Tarih<br>?<br>? | 01.01.2<br>01.01.2               | 017 <b>?</b><br>017 <b>?</b> | Proje<br>Sorum.mrkz<br>Ödeme planı<br>Depo<br>Sət almacı | PEŞİN<br>Merkez depo | × 09.03.2017                     | ??? |
|                                                                   | Kodu<br>HKEC5501E                                   | Evrak döviz kuru<br>Evrak döviz cinsi<br>Alternatif döviz kuru<br>Alternatif döviz cinsi |                          | TL Türk Lirası<br>USD Amerikan D | 1,00000 _<br>oları           | ?                                                        | R) &                 | Fesl. tarihi                     |     |
| İskon <u>t</u><br>Ve                                              | o ve masraflar<br>ergi tablosu                      |                                                                                          |                          | iskonto(%)<br>Masraf(%)          |                              | Ara toplam<br>İskonto<br>Masraf<br>KDV                   |                      | 2.695,49<br>0,00<br>0,00<br>0,00 |     |
|                                                                   |                                                     |                                                                                          | ÖTV(%)                   |                                  | 0                            | ÖTV<br>Yekün                                             |                      | 0,00                             | _   |
|                                                                   |                                                     |                                                                                          |                          |                                  |                              |                                                          |                      |                                  |     |

Sipariş fişi evrakı üzerinde ALT+R tuşlarına basınız. Karşınıza "Evrak döviz kurları" başlıklı bir ekran gelecektir. Bu ekranın evrak döviz cinsi alanında sipariş evrakınızın döviz cinsi, alternatif döviz cinsi alanında da USD yazmaktadır. Döviz kuru alanında iken açılacak ekrandan "**Döviz alış**" seçeneğini seçiniz. Bu seçimle birlikte "**Döviz alış**" alanındaki kurun tutarı "evrak döviz kuru" alanına yansıyacaktır.

Πίκιο

ΥΑΖΙ

! Parametrelerin detaylı açıklamaları için ek materyaller kısmında yer alan ilgili dokümanı inceleyebilirsiniz.

(01 – İthalat Siparişi Parametreleri)

## İthalat Siparişi Bakiye Sıfırlama Fişi (023017)

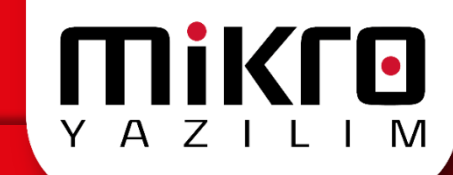

#### Kullanım Amacı ve Özellikleri

|                 |                   |                                  |          | Y 13       |                 |             |          |        |             |                  |                 |                 |          |               |    |
|-----------------|-------------------|----------------------------------|----------|------------|-----------------|-------------|----------|--------|-------------|------------------|-----------------|-----------------|----------|---------------|----|
| 🔛 İthalat mal k | abul verilen sipa | riş bakiye sıfırlama fişi (02301 | 7)       |            |                 |             |          |        | _           |                  |                 |                 |          |               |    |
| 0 🛋 💁 🗷         | 1 🖆 🔮             |                                  |          |            |                 |             |          |        |             | - P - s          |                 |                 |          |               |    |
| Evrak no        |                   | 2 ?                              | Tarih 01 | 1.01.2017  | ?               | Proje       |          |        |             |                  |                 |                 |          |               |    |
| Belge no        |                   |                                  | Tarih 01 | .01.2017   | ?               | Sorum.mrkz  |          |        |             | 🔑 Kayıt se       | çimî            |                 | - 🗆      | ×             | ٦. |
| İth.kodu        | 2017_002          |                                  | ?        |            |                 | Ödeme planı | PEŞÎN    |        |             | Gö <u>r</u> ünüm | Aktarı <u>m</u> | Ya <u>z</u> ıcı | Ragor Yö | <u>n</u> etim |    |
| C/H Kodu        | 2017_002          |                                  | ?        |            |                 | Depo        | Merkez d | lepo   |             | 2 P              | ei 📰 🛙          | e 🍋             | P 🔜 🖡    | 4             | 2  |
| C/H İsmi        | İTHALATÇI FİRI    | MA                               |          | ?          |                 | Sat.almacı. |          |        |             | KODU             | i:              | 5MÍ             | AÇIK     | LAMA          |    |
| Döviz           | EUR Euro          |                                  |          |            |                 | Teslim türü | CFR ?    | Tarihi | 09.03.2017  | ▶ 10             | MÜSTER          | IPTAL FTT       | MÜSTERI  | IPTAL FT      | пЦ |
|                 |                   |                                  |          |            |                 |             |          |        |             | 🔛 Kapam          | a nedenle       | ri tanımla      | n        |               |    |
| ,               | Kodu              | İsmi                             | Miktar   | Br Te<br>M | eslim<br>iktarı | Kalan       | Kapandı  | Kapama | nedeni kodu | 0 🛱 🖗            |                 | ]               |          |               |    |
| HKEC5501        | E                 | TERM.KEÇE 1400gr/m2 %            | 1.000,0  | DO: AD     | 0,00            | 1.000,00    | Z        |        |             | Kodu             | 10              |                 |          |               | T  |
|                 |                   |                                  |          |            |                 |             |          |        |             | İsmi             | MÚ              | )şteri ip       | TAL ETTİ |               |    |
| 100             |                   |                                  |          |            |                 |             | <u> </u> | 27     |             |                  |                 |                 |          |               |    |
|                 |                   |                                  |          |            |                 |             |          |        |             | Açıklama         | MÚ              | İŞTERİ İP       | TAL ETTİ |               |    |
|                 |                   |                                  |          |            |                 |             |          |        |             |                  |                 |                 |          |               |    |

Cari firmalara (satıcı, müşteri, diğer cari) ithalat mal kabul verilen sipariş fişi (023020) ile siparişi verilen stokların bir kısmının teslim alınması, kalan miktarın tarafınızdan veya ilgili cari firma (satıcı, müşteri, diğer cari) tarafından iptal edilmesi durumunda, bu sipariş fişinin bakiyesinin sıfırlanması gerekir. Çünkü sipariş fişlerinden yararlanılarak fatura girişleri yapılabilir ve iptal edilen fişlerin yanlışlıkla bu evraklara çağırılması söz konusu olabilir. İşte bu program yardımı ile bir kısmı teslim alınıp kalan kısmı iptal edilen tihalat sipariş fişlerinin bakiyeleri sıfırlanarak ilgili sipariş fişi ile yanlış bir işlemin gerçekleştirilmesi engellenmiş olacaktır.

# İthalat Faturası (062100)

#### Kullanım Amacı ve Özellikleri

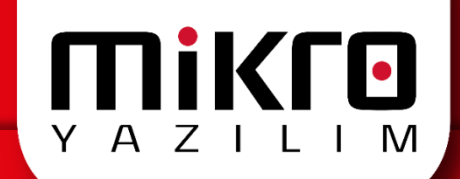

| 🔛 İthalat fatura | ası (062100) |           | 1175 2                 |           |    |             |            |          | - |   | × |
|------------------|--------------|-----------|------------------------|-----------|----|-------------|------------|----------|---|---|---|
| 0 🛱 💁 🛛          | 1 🕼 🔮        | ]         |                        |           |    |             |            |          |   |   |   |
| Evrak no         |              | 142 ?     | Tarih 0                | 9.03.2017 | ?  | Ödeme pl    | lanı PEŞİN |          |   | ? |   |
| Belge no         |              |           | Tarih 0                | 9.03.2017 | ?  | Depo        | Merkez     | depo     |   | ? |   |
| İth.kodu         | 2017_002     |           | ?                      |           |    | Proje       |            |          |   | ? |   |
| C/H Kodu         | 2017_002     |           | ?                      |           |    | Sorum.mr    | 'kz        |          |   | ? |   |
| C/H İsmi         | İTHALATÇI    | FİRMA     | ?                      |           |    | Plasiyer    |            |          |   | ? |   |
| Döviz            | EUR Euro     |           | ▼                      |           |    |             |            |          |   |   |   |
|                  |              |           |                        |           |    |             |            |          |   |   |   |
|                  |              | Kodu      | İsmi                   | Miktar    | Br | Birim fiyat | Tutarı     |          |   |   |   |
|                  |              |           |                        |           |    |             |            |          |   |   |   |
|                  |              | HKEC5501E | TERM.KEÇE 1400gr/m2 %2 | 1.000,00  | AD | 2,70        |            | 2.695,49 |   |   |   |

Yurt dışından İthal ettiğiniz mallar karşılığında firmaların size göndermiş olduğu faturalar bu bölümden girilecektir. Her ithalat faturası mutlaka bir ithalat kartına bağlanmalıdır. Çünkü ithal edilen malların hangi firma ile ilgili olacağı ve benzeri birçok detay bu kartlardan takip edilmektedir.

! Parametrelerin detaylı açıklamaları için ek materyaller kısmında yer alan ilgili dokümanı inceleyebilirsiniz.

(02 - İthalat Faturası Parametreleri)

# İthalat Faturası (062100)

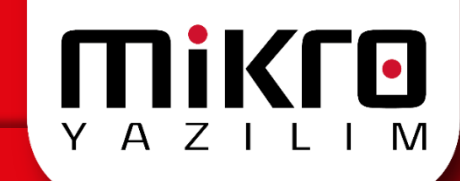

#### İthalat Faturalarının İthalat Siparişleri Karşılığında Girilmesi

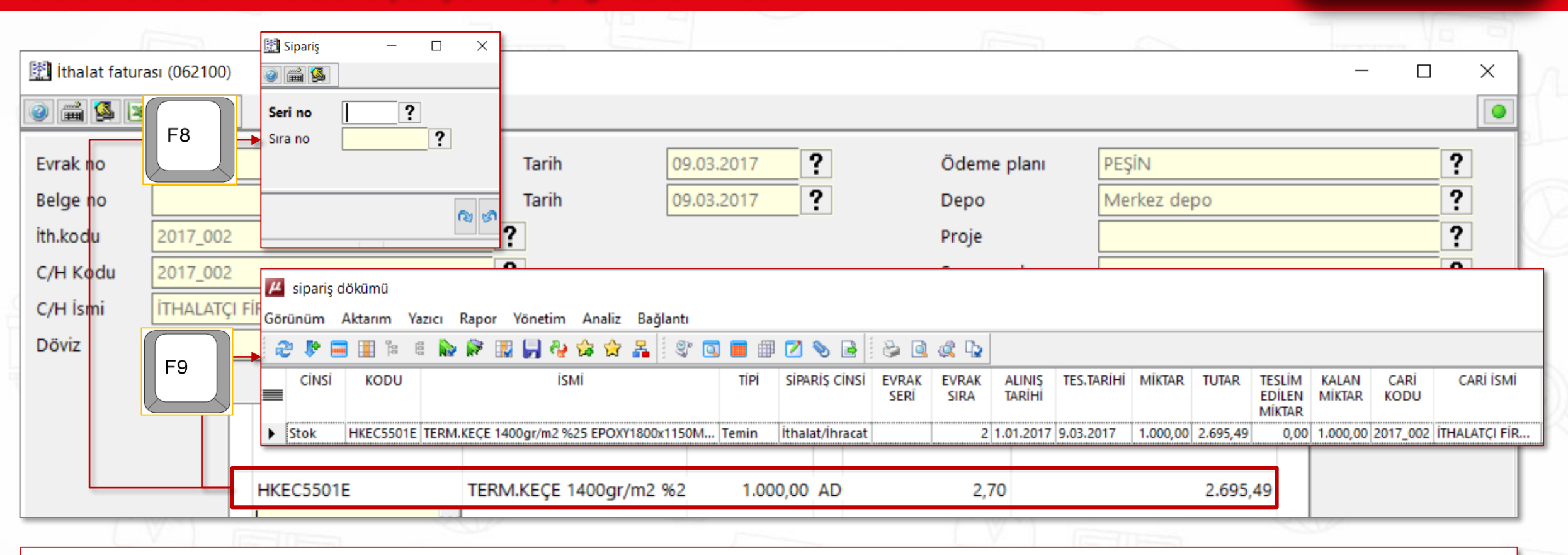

İthalat faturanızı **İthalat mal kabul verilen sipariş fişi (023020)** karşılığında giriyor iseniz yani öncelikle ithalat siparişi düzenleyip sonrasında bu siparişi faturaya aktarıyor iseniz F9 (Cari siparişleri), F8 (Sipariş fişi çağır), F6 ya da F7 tuşlarımız yardımcı olacaktır. Bu durumda, faturadaki kolonların tamamını, program otomatik olarak dolduracaktır.

# İthalat Faturası (062100)

#### İthalat Faturalarının İthalat Siparişleri Karşılığında Girilmesi - Hatırlatma

| Sipa | ıriş karşılanma parametreleri (093150)       |          |  |  |  |  |  |  |  |  |
|------|----------------------------------------------|----------|--|--|--|--|--|--|--|--|
|      |                                              |          |  |  |  |  |  |  |  |  |
| No   | Parametreler                                 | Girişler |  |  |  |  |  |  |  |  |
| 1    | TOPTAN İRSALIYELERDE>>                       |          |  |  |  |  |  |  |  |  |
| 2    | Sevkiyat mutlak sipariş karşılığı            | ×        |  |  |  |  |  |  |  |  |
| 3    | Mal kabul mutlak sipariş karşılığı           | ×        |  |  |  |  |  |  |  |  |
| 4    | Sevkiyatta siparişler otomatik karşılanacak  | ×        |  |  |  |  |  |  |  |  |
| 5    | Mal kabulde siparişler otomatik karşılanacak | ×        |  |  |  |  |  |  |  |  |
| 6    | PERAKENDE İRSALIYELERDE>>                    |          |  |  |  |  |  |  |  |  |
| 7    | Sevkiyat mutlak sipariş karşılığı            | ×        |  |  |  |  |  |  |  |  |
| 8    | Mal kabul mutlak sipariş karşılığı           | ×        |  |  |  |  |  |  |  |  |
| 9    | Sevkiyatta siparişler otomatik karşılanacak  | X        |  |  |  |  |  |  |  |  |
| 10   | Mal kabulde siparişler otomatik karşılanacak |          |  |  |  |  |  |  |  |  |
| 11   | TOPTAN FATURALARDA>>                         |          |  |  |  |  |  |  |  |  |

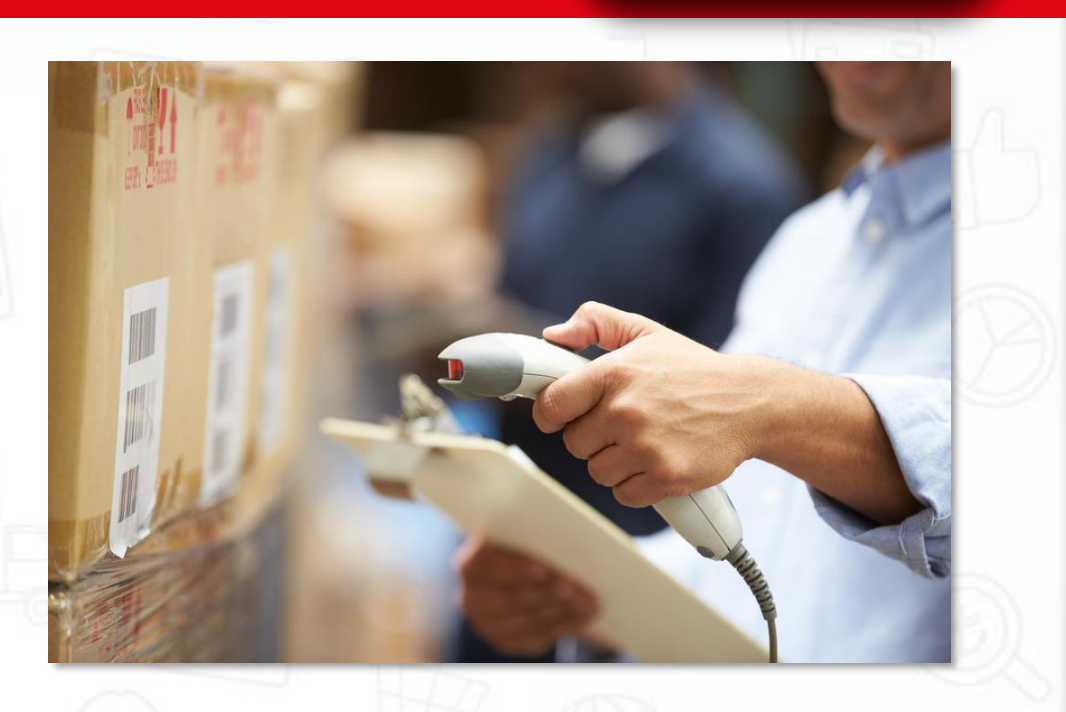

**Mikro** 

Sipariş karşılığı faturalar için ilgili yardım tuşları kullanılmaz ise yani manüel olarak stok girişi yapılırsa ithalat faturası girilen stoklar siparişten düşülmez. Ancak sipariş karşılanma parametreleri bölümünde "mal kabulde siparişler otomatik karşılanacak" seçeneği "evet" olarak tanımlanmış ise ilgili tuşları kullanmaya gerek yoktur.

# Hoşça Kalın! Uzmanlık Eğitimi

İthalat Siparişi İrsaliyeleştirme ve Faturalaştırma Süreçleri

TEBRİKLER! EĞİTİMİ TAMAMLADINIZ.

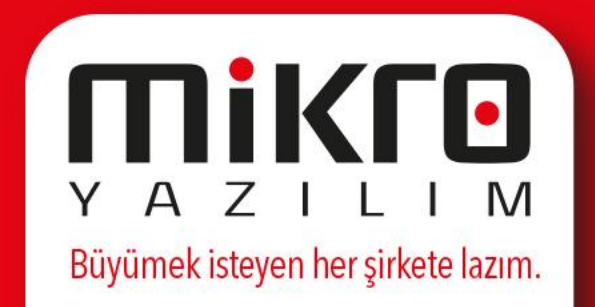

# Hoş Geldiniz! Uzmanlık Eğitimi

### İthalatta Mal Millileştirme Uygulamaları

Eğitime başlamak için bir sonraki sayfaya ilerleyin.

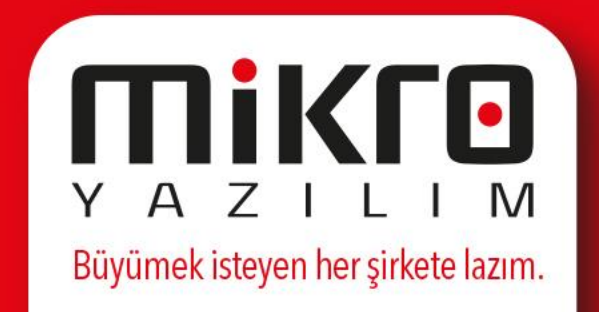

| Antrepolardan mal m                   | nillileştirme fişi (012610) | τ¢Υ           |           |                          | EN (C  | 98<br> |   | Ø | ΥA | ZILI | M |
|---------------------------------------|-----------------------------|---------------|-----------|--------------------------|--------|--------|---|---|----|------|---|
| ) 🛋 💁 🖾 🖆 😫                           | 20 III                      |               |           |                          |        |        |   |   |    |      |   |
| Evrak no<br>Belge no                  |                             | ? Tarih Tarih | ?         | Kaynak dep<br>Hedef depo | po     |        | ? |   |    |      |   |
| thalat Kodu<br>thalat İsmi            |                             | <u> </u>      | ?         |                          |        |        |   |   |    |      |   |
|                                       | Kodu                        | İsmi          | Miktar Br | Birim fiyat              | Tutarı |        |   |   |    |      |   |
| Dii <u>b</u> kapat<br>Beyanname detay | yları(Ctrl+Shift+B)         | Toplam        |           |                          |        |        |   |   |    |      |   |
| C V                                   |                             |               | v         |                          |        |        |   |   |    |      |   |

Πίκιο

Gümrükteki malları yani antrepoda bulunan malları kendi depomuza aldığımızda bir nevi millileştirme işlemi yapmış oluyoruz. Bunun sonucunda da bu girişleri antrepolardan mal millileştirme fişi ile kesinleştirmemiz gerekmektedir. İlgili işlem için bu fişi kullanabilirsiniz.

#### Parametre Girişleri

| Evrak no           |                    | ? Tarih | ?           | Kaynak depo        | ? |  |  |
|--------------------|--------------------|---------|-------------|--------------------|---|--|--|
| Belge no           |                    | Tarih   | ?           | Hedef depo         | ? |  |  |
| İthalat Kodu       |                    | ?       |             |                    |   |  |  |
| İthalat İsmi       |                    |         | ?           |                    |   |  |  |
|                    |                    |         |             |                    |   |  |  |
|                    | Kodu               | İsmi    | Miktar Br I | Birim fiyat Tutarı |   |  |  |
|                    |                    |         |             |                    |   |  |  |
|                    |                    |         |             |                    |   |  |  |
|                    |                    |         |             |                    |   |  |  |
|                    |                    |         |             |                    |   |  |  |
|                    |                    |         |             |                    |   |  |  |
|                    |                    |         |             |                    |   |  |  |
|                    |                    |         |             |                    |   |  |  |
| Dii <u>b</u> kapat |                    | Toplam  |             |                    |   |  |  |
|                    |                    |         |             |                    |   |  |  |
| Beyanname detay    | ları(Ctrl+Shift+B) |         |             |                    |   |  |  |
|                    |                    |         |             |                    |   |  |  |

**Mikro** 

YAZ

Programı çalıştırdığınızda öncelikle yapmanız gereken, millileştirme fişinin evrak numarası ve tarihi ile belge numarası ve tarihini girmenizdir. Daha sonra sizden istenen, malların hangi antrepodan hangi depoya aktarılacağını akabinde de millileştirme işleminin yapılacağı ithalatın kodunu veya adını girmenizdir.

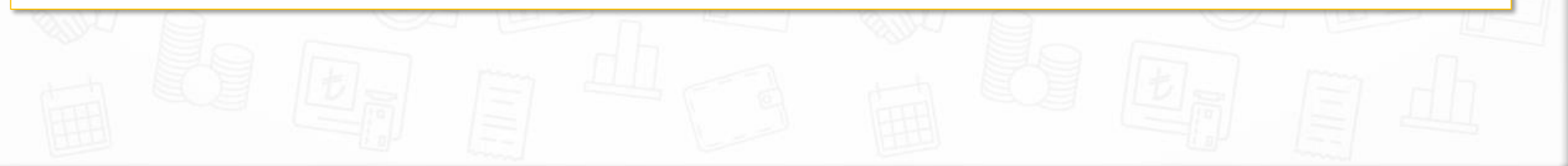

#### Hatırlatma

|                |                              |     |                                     | 6                               | -  |                                       | N.     | 9 8         |
|----------------|------------------------------|-----|-------------------------------------|---------------------------------|----|---------------------------------------|--------|-------------|
| ]              | Kaynak depo                  | ?   | 🔛 Depo ve satış noktaları tanımları |                                 |    |                                       |        |             |
|                | Hedef depo                   | ?   | <ul> <li></li></ul>                 |                                 |    |                                       |        |             |
| 7              | <b>//</b> Dikkat             | ×   | Depo ve satış noktaları tanımları   | Adres bilgileri Detay bilgileri |    |                                       |        |             |
| •              | Depo tipi "antrepo" olmalı ! |     | Depo no                             |                                 |    | 16 ?                                  |        |             |
| Br Birim fiyat |                              | 222 | Depo adı                            |                                 |    | antrepo depo                          |        |             |
|                |                              |     | Bağlı firma no                      |                                 |    | 0?                                    | Şubesi | 0 ?         |
|                | lamam                        |     | Тірі                                |                                 |    | Antrepo                               | •      | Envanter ha |
|                |                              |     | Grup Kodu                           |                                 |    | Antrepo                               | ^      | ?           |
|                |                              |     | Muhasebe artikeli                   |                                 |    | Hammadde depo                         |        |             |
|                |                              |     | Sorumluluk merkezi                  |                                 |    | Yarı mamul depo<br>Üretim koltuk depo |        | ?           |
|                |                              | C   |                                     | > (S)                           | 24 | 7 1440                                |        |             |

**MiKLO** 

YAZILIM

Bu evrakta kaynak depo mutlaka antrepo olmalıdır, aksi durumda program sizi "**Depo tipi antrepo olmalı!**" şeklinde uyaracaktır. Hedef depo da antrepo haricinde malların transfer edileceği depoyu belirtmelidir.

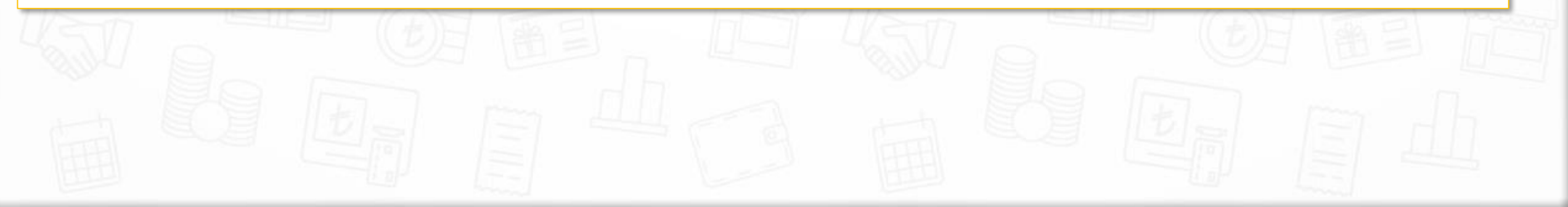

Y A Z I L I M

#### Antrepoda Bekleyen Mallar

| 1 🚨 🖻         | M 🖆 🖻                                              |                                              |                                                    |            |            |                       |                                     |                                       |   |
|---------------|----------------------------------------------------|----------------------------------------------|----------------------------------------------------|------------|------------|-----------------------|-------------------------------------|---------------------------------------|---|
| ak no         |                                                    |                                              | 1 ? Tarih                                          | 09.03.2017 | ]          | Kaynak depo           | antrepo                             |                                       |   |
| ge no         |                                                    |                                              | Tarih                                              | 09.03.2017 |            | Hedef depo            | Merkez depo                         | L                                     |   |
| lat Kodu      | ı <mark>ithlt</mark>                               | 500                                          | ?                                                  |            |            |                       | ŀ                                   | – F7 –                                | 1 |
| ılat İsmi     | ithal                                              | at_5000                                      |                                                    |            | ?          |                       |                                     |                                       |   |
| ] Ant         | ntrepoda bekle                                     | yen mallar ( antre                           | 00 )                                               |            |            |                       |                                     |                                       |   |
| Ant 🛙         | htrepoda bekle<br>🛍 🕵 💌 🔏<br>İthalat kodu          | yen mallar ( antre<br>Stok kodu              | oo )<br>Stok adı                                   | Parti k    | odu Lot no | Birimi                | Bekleyen                            | Aktarılacak                           |   |
| Ant           | htrepoda bekle<br>📓 🕵 📧 🐔<br>İthalat kodu          | yen mallar ( antre<br>Stok kodu              | Stok adı                                           | Parti k    | odu Lot no | Birimi                | Bekleyen<br>miktar                  | Aktarılacak<br>miktar                 |   |
| Ant<br>iithlt | htrepoda bekle<br>ithalat kodu<br>It_500           | yen mallar ( antre<br>Stok kodu<br>02        | Stok adı<br>defter                                 | Parti k    | odu Lot no | Birimi<br>0 ADET      | Bekleyen<br>miktar<br>1,00          | Aktarılacak<br>miktar<br>0.00         |   |
| Ant<br>ithli  | htrepoda bekle<br>ithalat kodu<br>It_500<br>It_500 | yen mallar ( antre<br>Stok kodu<br>02<br>556 | Stok adı<br>Stok adı<br>defter<br>FAR TAKIMIJF4511 | Parti k    | odu Lot no | Birimi<br>0 ADET<br>0 | Bekleyen<br>miktar<br>1,00<br>20,00 | Aktarılacak<br>miktar<br>0,00<br>0,00 |   |

Evrak genel bilgileri girildikten sonra F7 tuşuna basarak antrepoda bekleyen malların miktarları ile görüntülendiği ekrana ulaşabilirsiniz. Bu ekranda verilerin listelenmesi için millileştirme evrakında seçilen ithalat koduna ait ithalat faturasının düzenlenmiş olması ve ithalat faturasındaki seçilen deponun depo kartındaki tipinin antrepo depo olması gerekir. Yani ürünlerin antrepo depodan firma kendi deposuna alma işlemini böylece sağlamış olacaksınız.

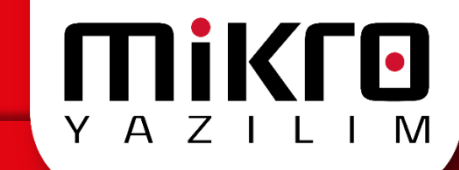

#### Antrepoda Bekleyen Mallar - Devam

| Antrepoda bekiey                                                                                                    | en mallar ( antrep                             | 0)                                              |            |             |                |                                     |                                        |
|----------------------------------------------------------------------------------------------------|------------------------------------------------|-------------------------------------------------|------------|-------------|----------------|-------------------------------------|----------------------------------------|
| 🚔 🚳 🖼 🟠                                                                                                    |                                                |                                                 |            |             |                |                                     |                                        |
| İthalat kodu                                                                                                    | Stok kodu                                      | Stok adı                                        | Parti kodu | Lot no      | Birimi         | Bekleyen<br>miktar                  | Aktarılacak<br>miktar                  |
| ithlt_500 02                                                                                                    |                                                | defter                                          |            | 0           | ADET           | 1,00                                | 000                                    |
| ithlt_500                                                                                                    | 556                                            | FAR TAKIMIJF4511                                |            | 0           |                | 20,00                               | 0,00                                   |
| ithlt_500                                                                                                    | 70                                             | LİLA 456GK MODEK GÖMLEK                         |            | 0           |                | 4.000,00                            | 0,00                                   |
| 🔛 Antrepoda bek                                                                                                    | leyen mallar ( antre                           | еро )                                           |            |             |                |                                     | S/ 1.0                                 |
| 🔝 Antrepoda bek<br>2) 📾 🕵 💌 ł                                                                                                    | leyen mallar ( antre                           | epo )                                           |            |             |                |                                     | ·····                                  |
| 🖄 Antrepoda bek<br>2) 📾 💁 💌 f<br>İthalat kodu                                                                                                    | leyen mallar ( antro                           | epo )<br>Stok adı                               | Parti kodu | Lot no      | Birimi         | Bekleyen<br>miktar                  | Aktarılacak<br>miktar                  |
| Antrepoda bek                                                                                                    | leyen mallar ( antro<br>Stok kodu<br>02        | epo )<br>Stok adı<br>defter                     | Parti kodu | Lot no<br>0 | Birimi<br>ADET | Bekleyen<br>miktar<br>1,00          | Aktarılacak<br>miktar<br>1.00          |
| Antrepoda bek<br>Contractions<br>Antrepoda bek<br>Contractions<br>Antrepoda bek<br>Antrepoda bek<br>Antrepod | leyen mallar ( antro<br>Stok kodu<br>02<br>556 | epo )<br>Stok adı<br>defter<br>FAR TAKIMIJF4511 | Parti kodu | Lot no<br>0 | Birimi<br>ADET | Bekleyen<br>miktar<br>1,00<br>20,00 | Aktarılacak<br>miktar<br>1.00<br>20,00 |

Bu ekranda sizden istenen, bekleyen miktarların ne kadarını millileştireceğinizi "**Aktarılacak miktar**" alanına her bir mal için girmenizdir. F8 tuşunun kullanarak antrepoda bekleyen tüm mallara ait miktarları aktarılacak miktar alanına seri bir şekilde taşıyabilirsiniz. Eğer tüm mallar için ilgili miktarların sıfırlanmasını istiyor iseniz, **F9 Tamamını sıfırla** tuşumuz istediğiniz işlemi gerçekleştirmenizde yardımcı olacaktır.

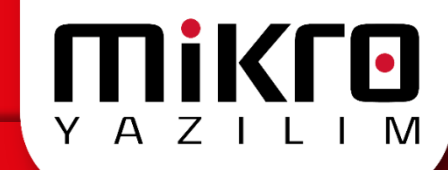

#### Antrepoda Bekleyen Mallar - Devam

| Antrepoda bekley | ven mallar ( antre | ро )                    |                                               |                |
|------------------|--------------------|-------------------------|-----------------------------------------------|----------------|
| ) 📾 🕵 🖼 🕼        |                    |                         |                                               |                |
| İthalat kodu     | Stok kodu          | Stok adı                | Parti kodu Lot no Birimi Bekleyen Aktarılacak | X              |
| ithlt_500        | 02                 | defter                  |                                               |                |
| ithlt_500        | 556                | FAR TAKIMIJF4511        |                                               |                |
| ithlt_500        | 70                 | LİLA 456GK MODEK GÖMLEK | Sorumluluk merkezi kodu                       | 2              |
|                  |                    |                         |                                               |                |
|                  |                    |                         |                                               |                |
|                  |                    |                         |                                               | <b>(2) (3)</b> |
|                  |                    |                         |                                               |                |

Eğer firmanız sorumluluk merkezi bazında çalışıyor ise bu ekran üzerinde **F6** yardım tuşuna basarak belirleyeceğiniz sorumluluk merkezinin mal millileştirme fişinin Sorumluluk merkezi kolonuna otomatik olarak aktarılmasını sağlayabilirsiniz. Böylece satır sayısı fazla olan evraklar için tek tek sorumluluk merkezi girmek yerine bu işlem sayesinde toplu olarak girişini gerçekleştirebileceksiniz. Tabi bu işlem için mal millileştirme fişi evrakında sorumluluk merkezi kodunun yer alması gerekmektedir. Bunun içinde evrak dizaynından sorumluluk merkezi kolonunun görüntülenebilir ve kullanılabilir olarak belirlenmesi yeterlidir.

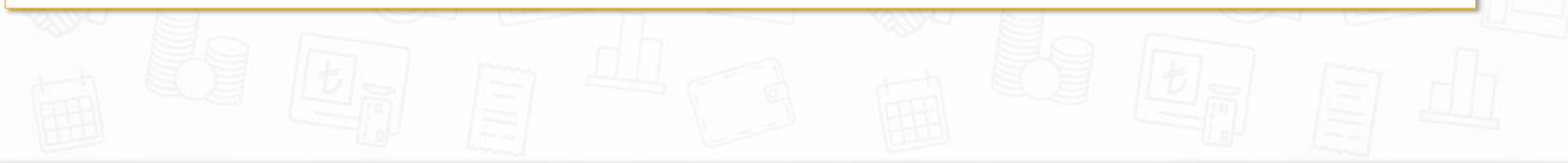

# Hoşça Kalın! Uzmanlık Eğitimi

İthalatta Mal Millileştirme Uygulamaları

TEBRİKLER! EĞİTİMİ TAMAMLADINIZ.

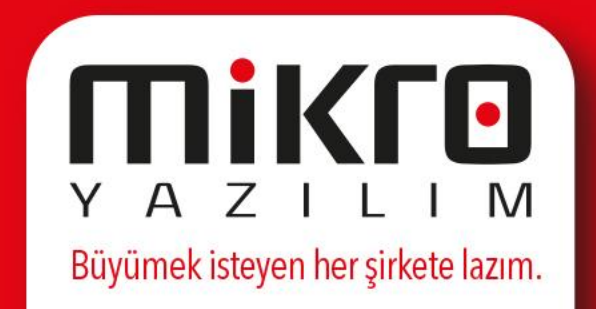